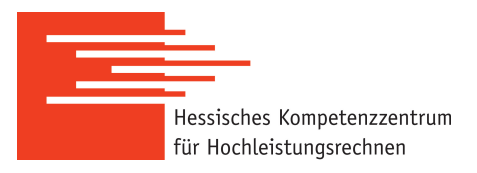

# **Executing Remote Applications with** X11

## Connection to a Linux Cluster with graphical output

Lichtenberg 2, TU Darmstadt:

clustername=lcluster<n>.hrz.tu-darmstadt.de
<n>=13,15,17,19: System with GPU
<n>=14,16,18: System without GPU

JustHPC, JLU Giessen:

clustername=justhpc.hpc.uni-giessen.de

Linux Cluster, Kassel University:

clustername=its-cs1.its.uni-kassel.de

#### MaRC3a Cluster, Philipps-University Marburg

clustername=marc3a.hrz.uni-marburg.de

Also needs -p 223!

### Open an SSH connection to one of the login nodes:

- On Windows: Use MobaXTerm, or a current version of WSL 2, see below
- On Linux, MaCOS and WSL 2 (on Mac, additionally install XQuartz, see below):

ssh -X -C [-p port] username@clustername

X11 forwarding Compression (speedup) Custom port (MaRC3 only)

**Example for Lichtenberg 2 HPC Cluster:** 

ssh -X -C username@lcluster13.hrz.tu-darmstadt.de

Example for MaRC3a Cluster (custom SSH port):

Additional local requirements (e.g. connections only allowed from university intranet or VPN) still apply!

#### MobaXTerm

- Download page: <u>https://mobaxterm.mobatek.net/download-home-edition.html</u>
- Simplest way (no installation required): Choose the 'Portable Edition'
  - Unpack the downloaded zip file to a folder of choice
  - Double-click on the unpacked executable file to run
- The MobaXTerm website includes several demo videos that show how to use basic functions
- To connect, click on 'sessions' (top left), then 'SSH'.
- As 'Remote host', choose the right 'clustername' entry from above
- Check 'Specify username' box, then enter your cluster username
- MaRC3 only: Change 'Port' from '22' to '223'
- Click 'OK'
- You'll be prompted for your cluster account password
- You should now be able to open GUI programs on the cluster from your MobaXTerm session
- MobaXTerm also includes a file browser, so you do not need to additionally install e.g. FileZilla or WinSCP for that functionality

### WSL 2

- The following should work with current Windows versions (Windows 10 Build 19044+ or Windows 11)
- Detailed information and step-by-step documentation is also available at <a href="https://learn.microsoft.com/en-us/windows/wsl/tutorials/gui-apps">https://learn.microsoft.com/en-us/windows/wsl/tutorials/gui-apps</a>
- If WSL 2 is not yet installed, you can start the installation by opening a command prompt and typing

wsl --install

- This will take a while and require a reboot
- After rebooting, you will be prompted to enter a username and a password
  - This will be your local Linux account, it has nothing to do with your cluster credentials and can be freely chosen!
- After installation has finished, you can use it like linux commandline
  - Either issue linux commands from the windows command prompt by prefixing them with wsl, e.g.:
  - wsl ssh -XC <username>@lcluster13.hrz.tu-darmstadt.de
  - Or open a Linux terminal window by searching and running

'Ubuntu' in the Windows start menu and using the linux commands, e.g.:

```
ssh -XC <username>@lcluster13.hrz.tu-darmstadt.de
```

### XQuartz

- Download page: <u>https://www.xquartz.org/</u>
- Download, install and run the program package that fits your macOS version
  - Everything else should work exactly as for Linux
- Alternatively, you can install XQuartz via homebrew:

brew install --cask xquartz

• The FAQ under <u>https://www.xquartz.org/FAQs.html</u> has lots of troubleshooting tips if something doesn't work